# 2021

## Guida al report SINOTTICO della piattaforma SISValDidat

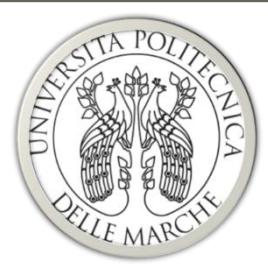

### UNIVERSITÀ Politecnica Delle Marche

SISValDidat v. 4.1.7

e-mail: stat.val@univpm.it *Unità di Coordinamento Statistica e Valutazione* 15/10/2021

#### Sommario

| Home    | page SISValDidat            | . 1 |
|---------|-----------------------------|-----|
| Home    | page di Ateneo              | . 2 |
| 1.      | Banner                      | . 2 |
| 2.      | Menù di navigazione         | . 3 |
| 3.      | Schermata principale        | . 4 |
| Sinotti | co                          | . 5 |
| 1.      | Risultati aggregati         | . 5 |
| 2.      | Risultati per insegnamento  | . 7 |
| Auten   | ticazione                   | . 9 |
| 1.      | Utenti profilati            | . 9 |
| Esport  | azione dei risultati        | 10  |
| 1.      | Esportazione PDF            | 10  |
| 2.      | Esportazione in formato csv | 10  |

#### Homepage SISValDidat

La pagina iniziale del portale SISValDidat è raggiungibile al link: <u>https://sisvaldidat.unifi.it/</u>

Nella Homepage è possibile selezionare, sulla mappa presente a centro pagina o nella lista posta sulla destra, l'Ateneo del quale si vogliono visualizzare i risultati delle indagini (questionari di valutazione della didattica, questionario Almalaurea, ecc.)

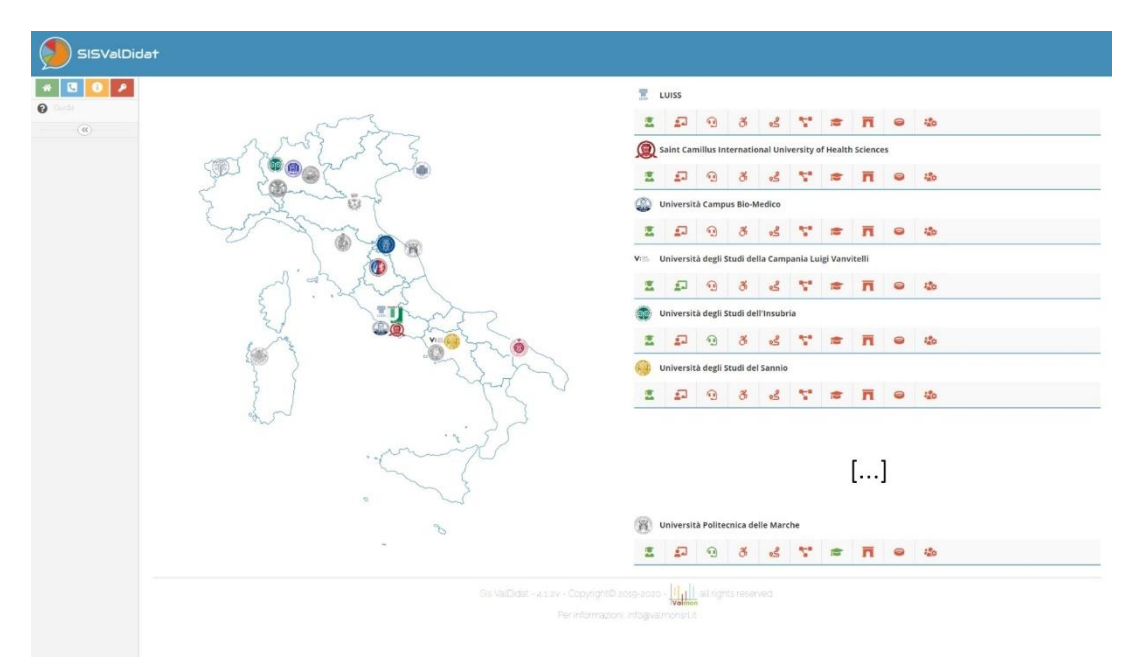

#### Figura 1 - Homepage

È possibile inoltre, utilizzando le icone presenti nel menù di navigazione\* sempre presente nella parte sinistra del portale, accedere ad alcune funzionalità. Nel dettaglio:

- Vai alla home: torna alla pagina iniziale;
- *Contatti:* visualizza un form, riservato alle università, per la richiesta di iscrizione alla piattaforma, e gli estremi per contattare gli sviluppatori della piattaforma;
- Informazioni Generali: visualizza una piccola guida, di carattere generico, sulle caratteristiche del sistema;
- Accedi al sistema: permette l'autenticazione al sistema. <u>Utilizzando le credenziali di ateneo</u>, a seconda del soggetto che si autentica (Docente, Presidente CdS, PQA, Nucleo di Valutazione, ecc.), <u>è possibile scendere nel dettaglio dei risultati delle indagin</u>i. È possibile comunque accedere alle funzionalità del sistema come utente non autenticato (interfaccia pubblica). L'argomento sarà trattato in dettaglio nei prossimi paragrafi.

\*se il menù di navigazione è in modalità ridotta, premere sul pulsante espandi

#### Homepage di Ateneo

Una volta individuato l'Ateneo dalla Homepage del portale, è possibile accedere a tutte le elaborazioni riguardanti le indagini inserite, portando il mouse sulle relative icone e selezionando l'anno accademico desiderato.

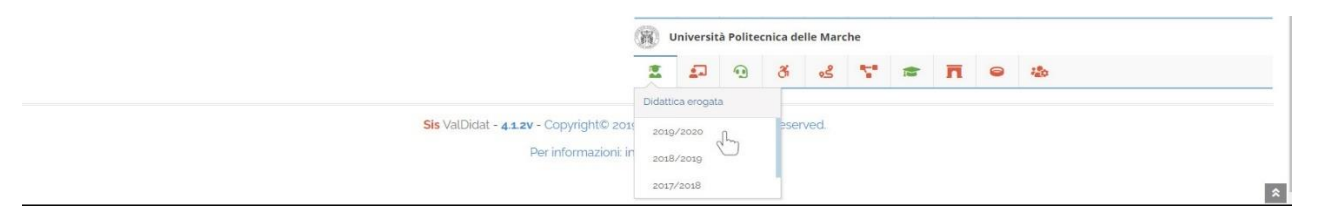

Nello specifico, la homepage dell'Università Politecnica delle Marche è raggiungibile all'indirizzo: <u>https://sisvaldidat.unifi.it/AT-UNIVPM/AA-2020/T-0/DEFAULT</u>

| SISValDida                | ət                                                                                          |                                                                 | 1. Ban                                                     | ner                                     |                     |                               |                                         |                   |                              |                        |                                     |                                     |
|---------------------------|---------------------------------------------------------------------------------------------|-----------------------------------------------------------------|------------------------------------------------------------|-----------------------------------------|---------------------|-------------------------------|-----------------------------------------|-------------------|------------------------------|------------------------|-------------------------------------|-------------------------------------|
| Ink     Vecchia versione  | UNIV                                                                                        | ERSITÀ POLITI                                                   | ECNICA DELL                                                | LE MARCHE                               | 3. Sche             | ermata princi                 | pale                                    |                   |                              |                        | anno 2<br>Opinione degli studenti s | 019/2020<br>sulia didattica erogata |
| Guida                     | 5<br>Facoltá                                                                                | 12<br>Dip                                                       | lartimenti                                                 | 49<br>Corsi di studi                    | •                   | 193<br>550                    | Bocenti<br>valutati: 100.0              |                   | 694<br>D<br>alutate: 100.00% | 67983<br>Schede totali | (1) 40<br>Sch                       | 0.13<br>ede/UD                      |
| 2. Menù di<br>navigazione | # Filtri                                                                                    |                                                                 |                                                            |                                         |                     | Schede                        | )<br>/Docente                           |                   |                              |                        |                                     | <b>^</b>                            |
|                           | Anno<br>2019 2020                                                                           |                                                                 | Indagine     Didattica erogata                             |                                         | ×                   | Dipartimento                  | aggregazione                            | •                 |                              |                        |                                     |                                     |
|                           |                                                                                             |                                                                 |                                                            |                                         |                     | ØAg                           | gioma                                   |                   |                              |                        |                                     |                                     |
|                           | Home<br>Visualizzazio<br>Clicca sulla descrizione d                                         | Bersaglio<br>one Dipartimento/C<br>del livello gerarchico per o | Variazioni<br>Corsi di studio<br>onsultarne la relativa re | Profilo<br>portística: clicca sullicona | Tavola di ricpilogo | Analisi per domanda           | Suggerimenti<br>presentel.              | Sinctboo          | L∎<br>Graduatorie            | Open data              | Validazione                         | Unito                               |
|                           | Ingegneria Civile. E     Ingegneria dell'infe                                               | Edile e dell'Architettura<br>ormazione                          |                                                            |                                         |                     |                               |                                         |                   |                              |                        |                                     |                                     |
|                           | Management     Medicina Sperimer                                                            | ntale e Clinica                                                 | ne                                                         |                                         |                     |                               |                                         |                   |                              |                        |                                     |                                     |
|                           | <ul> <li>Scienze Agrarie Ali</li> <li>Scienze Biomedich</li> </ul>                          | imentari e Ambientali<br>he e Sanita' Pubblica                  |                                                            |                                         |                     |                               |                                         |                   |                              |                        |                                     |                                     |
|                           | <ul> <li>Scienze Cliniche e</li> <li>Scienze Cliniche S</li> </ul>                          | Molecolari<br>pecialistiche ed Odontos                          | tomatologiche                                              |                                         |                     |                               |                                         |                   |                              |                        |                                     |                                     |
|                           | <ul> <li>Scienze della Vita</li> <li>Scienze Economic</li> <li>Scienze e Ingegne</li> </ul> | e dell'Ambiente<br>he e Sociali<br>ria della Materia, dell'Am   | biente ed Urbanistica                                      |                                         |                     |                               |                                         |                   |                              |                        |                                     |                                     |
|                           |                                                                                             |                                                                 |                                                            |                                         | Sis ValDidat - a    | <b>4.1.2v</b> - Copyright© at | 019-2020 - Hand al<br>Info@valmonsrl.it | Lrights reserved. |                              |                        |                                     | *                                   |

Figura 2 - Homepage di Ateneo

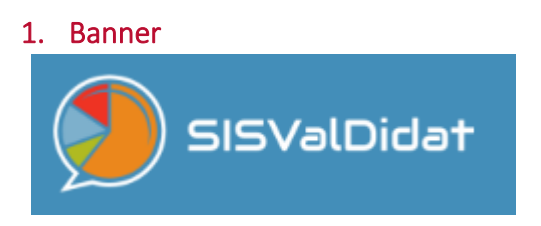

Ci riporta alla Homepage del SISValDidat.

#### 2. Menù di navigazione

Il menù di navigazione (nella parte sinistra dello schermo), oltre a visualizzare i pulsanti descritti nello scorso paragrafo, presenta tutte le funzionalità aggiuntive relative al tipo di utente che sta esplorando il portale. Nel dettaglio della *Figura 2* (nella quale non è stato effettuato l'accesso e quindi è visualizzata l'interfaccia pubblica) abbiamo:

*Link*: permette di generare un link univoco, che può essere copiato e inviato ad altri utenti, mediante il quale è possibile condividere esattamente ciò che è presente nella schermata principale del portale nel momento in cui viene generato il link;

Ovviamente <u>se ciò che si vuole condividere richiede autentificazione</u>, <u>potrà essere visualizzato solo</u> <u>dagli utenti con permessi uguali o maggiori di chi ha condiviso il link</u>.

- Vecchia versione: link alla vecchia versione del SISValDidat (in disuso);
  - *Guida*: permette di visualizzare una guida dinamica, che descrive ciò che stiamo osservando nella schermata principale.

Funzionalità aggiuntive sono disponibili per i diversi tipi di utenti che effettuano il login.

**N.B.** A seconda del browser e la risoluzione dello schermo in uso, il menù laterale può cambiare aspetto. Sono comunque disponibili tutte le funzionalità descritte in precedenza. Possiamo avere tre configurazioni:

- 1. Menù esteso (illustrato nella Figura 2);
- 2. Menù ridotto: il menù si presenta come una colonna sottile posta a sinistra dello schermo, tutte le funzionalità sono visualizzabili portando il mouse sulle icone presenti;
- 3. Pulsante Menù: in genere questa configurazione viene attivata quando si accede al portale da Smartphone; è presente un'icona, in alto a sinistra dello schermo, che permette di visualizzare il menu.

#### 3. Schermata principale

La schermata principale, nella quale è possibile visualizzare tutte le elaborazioni presenti nel sistema, è divisa in diverse sezioni:

| UNIVERSITÀ                                                                                                    | POLITECNICA DELLE MARCI                                                                                                   | a. Intestazione                                     |                                   | b. A                          | nno e indagine              | anno 2019/2020<br>Opinione degli studenti sulla didattica erogata |
|----------------------------------------------------------------------------------------------------|----------------------------------------------------------------------------------------------------|-----------------------------------------------------|-----------------------------------|-------------------------------|-----------------------------|-------------------------------------------------------------------|
| S<br>Facoltà                                                                                                    | Dipartimenti 49<br>Corsi                                                                                                  | di studio                                           | Docenti<br>valutati: 100.00%      | E 1694<br>UD valutate: 100.00 | 67983<br>Schede totali      | 40.13<br>Schede/UD                                                |
|                                                                                                    |                                                                                                    |                                                     | 57.18<br>chede/Docente            | c. Riepilogo                  |                             |                                                                   |
| 2019 2020                                                                                                    | Indagine Didattica erogata                                                                                                | Stratt     Dipartiment                              | ura di aggregazione               | - C                           | l. Filtri                   |                                                                   |
| Home Bersag                                                                                                    | glio Variazioni Profilo                                                                                                   | Tavola di riepilogo Analisi per doma                | nda Suggerimenti                  | Sinottico Graduat             | torie Open dats <b>e. M</b> | lenù elab <mark>orazioni</mark>                                   |
| Visualizzazione Dipart     Clicca sulla descrizone del livello ges     Ingegneria Civile. Edile e dell'A     Ingegneria dell'adminazione     Ingegneria dell'adminazione     Ingegneria industriale e Scienz | <b>timento/Corsi di studio</b><br>archico per consultarne la relativa reconteriore sovo i<br>Architetti<br>ze Matematiche | ancons 😋 per accedere al livello gerarchico inferio | re (se presente).                 |                               |                             |                                                                   |
| Management     Medicina Sperimentale e Clinic     Scienze Agrarie Alimentari e Ar     Scienze Biomediche e Santa' f     Scienze Biomediche e Malecolari                                                      | ca<br>mbientali<br>Pubblica                                                                                               |                                                     |                                   |                               | f. Area Rej                 | port                                                              |
| Scienze Cliniche Specialistiche     Scienze della Vita e dell'Ambie     Scienze della Vita e dell'Ambie     Scienze Economiche e Sociali     Scienze e Ingegrie della Mai                                    | e ed Odontostomatologiche<br>ante<br>teria, dell'Ambiento ed Urbanistica                                                  |                                                     |                                   |                               |                             |                                                                   |
|                                                                                                    |                                                                                                    | Sis ValDidat - 4.1.2V - Copyrigh                    | t© 2019-2020 - 1111111 all rights | s reserved.                   |                             |                                                                   |

Figura 3 - Schermata principale

- a. Intestazione: Visualizza il livello di dettaglio corrente. Nello specifico possiamo trovare:
  - *Livello Ateneo:* Visualizza il nome dell'Ateneo;
  - Livello Dipartimento: Visualizza il nome del Dipartimento e dell'Ateneo di appartenenza;
  - Livello Corso di Studi: Visualizza il nome del CdS e del Dipartimento e Ateneo di appartenenza.
- b. *Anno e indagine:* Visualizza l'anno accademico di riferimento dell'indagine e la denominazione di quest'ultima;
- c. *Riepilogo:* Visualizza delle informazioni di riepilogo relative al livello di aggregazione corrente;
- *Filtri*: Permette l'impostazione dei filtri del report corrente. Questa sezione varia in base al report corrente. **N.B.** Se si seleziona dal menù elaborazioni l'icona Home, sarà possibile selezionare l'**indagine** che si sta visualizzando e la **struttura di aggregazione** (Facoltà/Dipartimento)
- e. Menù elaborazioni: Permette la scelta del tipo di elaborazione da visualizzare nell'Area dei report;
- f. Area report: Visualizza l'elaborazione scelta nel menù, alla quale sono applicati i filtri specificati.

#### Sinottico

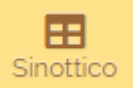

La scheda Sinottico permette di avere un'analisi di dettaglio delle distribuzioni delle valutazioni.

Il sinottico, per l'appunto, evidenzia i risultati ottenuti per ogni singola domanda, per ogni elemento immediatamente sotto al *livello di aggregazione* attuale; ad esempio, se stiamo visualizzando il Sinottico a livello di Ateneo, otterremo le valutazioni dei singoli Dipartimenti/Facoltà (a livello di Dipartimento otterremo le valutazioni dei cdS che lo compongono e così via, fino a livello di CdS).

È possibile passare dalla visualizzazione *Tavole valori medi* a quella *Tavole giudizi positivi,* agendo sul pulsante posto in alto a sinistra dell'Area dei Report.

Si osservi che le informazioni presenti nel report possono essere riordinate in relazione a ciascuno dei campi di cui si compongono le tabelle.

In dettaglio il Sinottico è composto da tre report:

- 1. Il primo grafico "Riepilogo per domanda" permette un confronto immediato dei risultati ottenuti tra i diversi Dipartimenti/Corsi di Studio/Insegnamenti;
- 2. La tabella elenca nel dettaglio tutti i risultati ottenuti, riportando:
  - a. Descrizione: denominazione dell'elemento;
  - b. Schede: schede valutate;
  - c. *Nulle:* laddove previsto, il numero di intervistati che hanno risposto di non voler partecipare all'indagine;
  - d. D1 ... -D11: valutazione ottenuta per la singola domanda;
  - *e. Copertura:* laddove previsto, la percentuale di schede valutate (nr. di intervistati che hanno riposto di voler partecipare all'indagine) sul totale dei questionari somministrati;
- 3. L'ultimo grafico "Campo di variazione" evidenzia, per ogni Dipartimento/ Corso di Studio/Insegnamento, l'intervallo di variazione delle valutazioni ottenute; intervalli condensati evidenziano valutazioni coerenti tra di loro, viceversa intervalli allungati evidenziano valutazioni eterogenee tra le diverse domande.

È possibile visualizzare il testo delle singole domande cliccando sulla guida presente nel menù laterale, portando il mouse sul codice della domanda presente nella tabella o, quando possibile, esportando il report in pdf tramite l'icona posta in alto a destra dell'area dei report (solo se si effettua l'accesso alla piattaforma, descritto nei prossimi capitoli).

Tutti i risultati aggregati, dal livello Ateneo al livello di Corso di Studio, sono sempre visualizzabili in chiaro.

I risultati relativi ai singoli insegnamenti, invece, sono resi anonimi (viene riportata la dicitura "Insegnamento N") a meno che non venga effettuato il login alla piattaforma con delle credenziali abilitate a visualizzare i dati in chiaro (vedi il paragrafo "Risultati singoli insegnamenti")

Non sono riportati i dati che, a qualsiasi livello di aggregazione, abbiamo un numero di schede MINORE O UGUALE DI 5, perché ritenuti statisticamente non attendibili (vedi figura 10, compilazioni sotto-soglia).

#### 1. Risultati aggregati

Il report sinottico permette di visualizzare in chiaro i risultati ai diversi livelli di aggregazione.

#### Risultati aggregati per Facoltà / Dipartimento

Dalla schermata principale dell'indagine (Raggiungibile dal tasto Home) selezionare la *Struttura di aggregazione* (Facoltà o Dipartimento) presente nel riquadro dei *Filtri* e premere il tasto *Aggiorna*. Premere poi il pulsante *Sinottico* nel *Menù elaborazioni*.

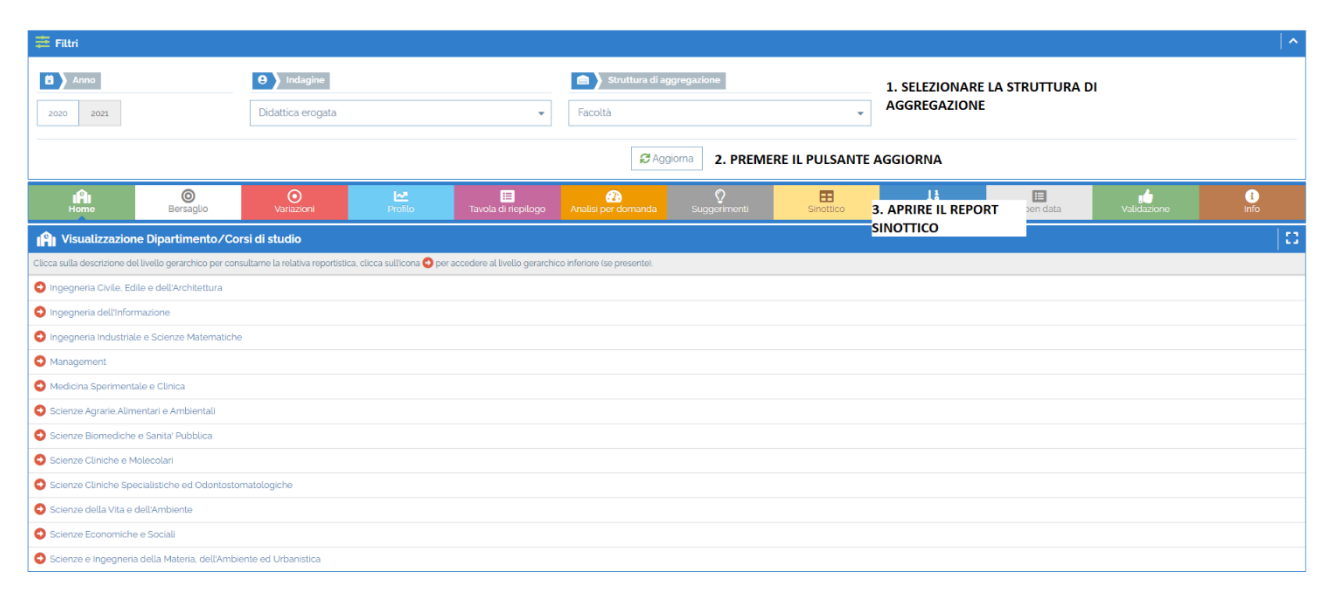

Figura 4 – Procedura Sinottico risultati aggregati per Dipartimento/Facoltà

#### Risultati aggregati Ateneo

I risultati relativi all'intero Ateneo sono riportati come *totali* nel quadro Sinottico a livello di Facoltà / Dipartimento descritto nel precedente paragrafo.

|        |                      |                          | /'     | Es. risultat | i aggregati | per Facoltà | (Area) |        |        |        |        |        |        |        |        | ۵: 🗘      |
|--------|----------------------|--------------------------|--------|--------------|-------------|-------------|--------|--------|--------|--------|--------|--------|--------|--------|--------|-----------|
| Codice | Descrizione          | ÷                        | Schede | Nulle        | D1 \$       | D2 \$       | D3 +   | D4 \$  | D5 \$  | D6 🗘   | D7 \$  | D8 ÷   | D9 \$  | D10 🗘  | D11 ÷  | Copertura |
| 1      | AGRARIA              | ٦                        | 1414   | 0            | 80.693      | 86.704      | 88.543 | 91.301 | 95.292 | 89.925 | 88.795 | 91.818 | 96.798 | 96.393 | 87.270 | 38.8899   |
| 2      | ECONOMIA G. FUA'     |                          | 6920   | 0            | 77.991      | 83.569      | 86.590 | 85.332 | 95.076 | 87.188 | 87.784 | 88.779 | 95.729 | 94.855 | 87.876 | 41.0459   |
| 3      | INGEGNERIA           | <b>&gt;</b> <sup>v</sup> | 9081   | 0            | 77.381      | 87.204      | 87.193 | 88.776 | 94.857 | 86.825 | 88.447 | 87.101 | 97.314 | 95.190 | 88.372 | 48.0739   |
| 4      | MEDICINA E CHIRURGIA |                          | 17741  | 0            | 85.818      | 84.217      | 89.505 | 89.465 | 93.732 | 89.713 | 91.449 | 90.266 | 94.888 | 94.386 | 89.617 | 43-4449   |
| 5      | SCIENZE              | J                        | 4845   | 0            | 76.945      | 86.275      | 87.905 | 86.729 | 96.097 | 89.798 | 90.983 | 90.813 | 97-577 | 94.489 | 88.813 | 25.5039   |
|        | Totale               | ~                        | 40001  | 0            | 82.118      | 85.126      | 88.444 | 88.736 | 94.244 | 88.716 | 90.275 | 88.779 | 95.715 | 94.697 | 89.010 | 41.483%   |

Figura 5 - Es. Sinottico livello Facoltà e Ateneo

#### Risultati aggregati per Corso di Studio

Dalla schermata principale dell'indagine (Raggiungibile dal tasto Home) selezionare la *Struttura di aggregazione* desiderata (Facoltà o Dipartimento) e premere il tasto Aggiorna. Nell'area sottostante appare, quindi, la lista dei Dipartimenti o delle Facoltà.

Cliccare sulla struttura desiderata e selezionare l'icona del Sinottico 🖪 nella finestra che appare. Verrà visualizzato il quadro sinottico relativo a tutti i CdS della struttura selezionata.

| 茸 Filtri                    |                               |                                      |                       |                                |                             |                          |                |                                 |           |             | ^         |
|-----------------------------|-------------------------------|--------------------------------------|-----------------------|--------------------------------|-----------------------------|--------------------------|----------------|---------------------------------|-----------|-------------|-----------|
| <b>2020</b> 2021            |                               | Indagine     Didattica erogata       |                       | Ŧ                              | E Struttura di ag           | TTURA<br>GIORNA          |                |                                 |           |             |           |
| Home                        | ©<br>Bersaglio                | O<br>Variazioni                      | Profilo               | 📰<br>Tavola di riepilogo       | Analisi per domanda         | <b>O</b><br>Suggerimenti | E<br>Sinottico | ↓ <mark>1</mark><br>Graduatorie | Dpen data | Validazione | i<br>Info |
| P Visualizzazior            | ie Facoltà/Corsi di s         | studio                               |                       |                                |                             |                          |                |                                 |           |             | 13        |
| Clicca sulla descrizione de | l livello gerarchico per con: | sultarne la relativa reportistica, e | tlicca sullicona 😋 pe | r accedere al livello gerarchi | co inferiore (se presente). |                          |                |                                 |           |             |           |
|                             |                               |                                      |                       |                                |                             |                          |                |                                 |           |             |           |
| C ECONOMIA " G. FUA         |                               | 2. CLICCARI                          | E SULLA STRU          | JTTURA DESIDE                  | RATA                        |                          |                |                                 |           |             |           |
|                             |                               |                                      |                       |                                |                             |                          |                |                                 |           |             |           |
| O MEDICINA E CHIRU          | RGIA                          |                                      |                       |                                |                             |                          |                |                                 |           |             |           |
| SCIENZE                     |                               |                                      |                       |                                |                             |                          |                |                                 |           |             |           |

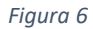

**RSITÀ POLITECNICA DELLE MARCHE** 

| 1 Informaz      | tioni Facoltà       |                   |   |             |   |   |            |             |         | 8 |  |
|-----------------|---------------------|-------------------|---|-------------|---|---|------------|-------------|---------|---|--|
| O               | $\odot$             | E.                | E | <b>e</b> 2a | Ŷ | ⊞ | <u>↓</u> ₿ |             | :6      | i |  |
| Ateneo          | Università Politecr | nica delle Marche |   |             |   | Л |            |             |         |   |  |
| Facoltà         | INGEGNERIA          |                   |   |             |   |   | 3. CLICC   | ARE SULL'IC | ONA DEL |   |  |
| Direttore       | FRANCESCANGE        | LI ORIANO         |   |             |   |   | QUADR      |             | D       |   |  |
| Email           | o.francescangeli@   | aunivpm.it        |   |             |   |   |            |             |         |   |  |
| Direttore       | ORLANDO GIUSEI      | PPE               |   |             |   |   |            |             |         |   |  |
| Email           | g.orlando@univpn    | n.it              |   |             |   |   |            |             |         |   |  |
| Direttore       | BROCCHINI MAUR      | RIZIO             |   |             |   |   |            |             |         |   |  |
| Email           | m.brocchini@univ    | pm.it             |   |             |   |   |            |             |         |   |  |
| Direttore       | GERMANI MICHEL      | E                 |   |             |   |   |            |             |         |   |  |
| Email           | m.germani@univp     | m.it              |   |             |   |   |            |             |         |   |  |
| Corsi di studio | 18                  |                   |   |             |   |   |            |             |         |   |  |
| SSD             | 63                  |                   |   |             |   |   |            |             |         |   |  |

Figura 7 - Procedura sinottico risultati aggregati per CdS

#### 2. Risultati per insegnamento

Per visualizzare i risultati relativi agli insegnamenti di un determinato Corso di Studi, dalla schermata principale dell'indagine (Raggiungibile dal tasto Home) selezionare la *Struttura di aggregazione* desiderata (Facoltà o Dipartimento) e premere il tasto Aggiorna. Nell'area sottostante appare, quindi, la lista dei Dipartimenti o delle Facoltà.

Cliccare sulla freccia oposta a sinistra di ciascuna struttura, verrà visualizzata la lista di tutti i CdS che ne fanno parte. Selezionare il CdS desiderato e cliccare sull'icona del Sinottico en nella finestra che appare. Verrà visualizzato il quadro sinottico relativo a tutti gli insegnamenti del CdS selezionato

| 📫 Filtri                         |                                                                        |                                                 |                             |                   |               |                                                            |           |             | 1 ^       |  |  |  |  |
|----------------------------------|------------------------------------------------------------------------|-------------------------------------------------|-----------------------------|-------------------|---------------|------------------------------------------------------------|-----------|-------------|-----------|--|--|--|--|
| Anno           2019         2020 | Didattica erogata                                                      | *                                               | Facoltà                     | iggregazione      | •             | 1. SELEZIONARE LA STRUTTURA e<br>PREMERE IL TASTO AGGIORNA |           |             |           |  |  |  |  |
|                                  |                                                                        |                                                 | 🔁 Ag                        | gioma             |               |                                                            |           |             |           |  |  |  |  |
| Home                             | O         O           Bersaglio         Variazioni                     | Profilo Tavola di riepilogo                     | Analisi per domanda         | Ç<br>Suggerimenti | Sinottico     | <b>↓</b><br>Graduatorie                                    | Open data | Validazione | i<br>Info |  |  |  |  |
| Visualizzazion                   | ne Facoltà/Corsi di studio                                             |                                                 |                             |                   |               |                                                            |           |             | 0         |  |  |  |  |
| Clicca sulla descrizione de      | al livello gerarchico per consultarne la relativa reportistica, clicca | i sullicona 😋 per accedere al livello gerarchio | co inferiore (se presente). |                   |               |                                                            |           |             |           |  |  |  |  |
| 😫 AGRARIA                        |                                                                        | 2. CLICCARE SULI                                | la freccia 🔉 I              | POSTA A SINIST    | RA DELLA STUT | TURA                                                       |           |             |           |  |  |  |  |
| AM04 LM                          | 2 AMOR LIM FOOD AND BEVERAGE INNOVATION AND MANAGEMENT ANCINA          |                                                 |                             |                   |               |                                                            |           |             |           |  |  |  |  |
| AM01 LM                          | SCIENZE AGRARIE E DEL TERRITORIO ANCONA                                |                                                 |                             |                   |               |                                                            |           |             |           |  |  |  |  |
| AT01 L2                          | SCIENZE E TECNOLOGIE AGRARIE ANCONA                                    |                                                 | 3. CLICCAR                  | E SUL CDS DESI    | DERATO        |                                                            |           |             |           |  |  |  |  |
| AT03 12                          | SCIENZE E TECNOLOGIE ALIMENTARI ANCONA                                 |                                                 |                             |                   |               |                                                            |           |             |           |  |  |  |  |
| AMo3 LM                          | SCIENZE FORESTALI, DEI SUOLI E DEL PAESAGGIO ANCOI                     | NA                                              |                             |                   |               |                                                            |           |             |           |  |  |  |  |
| ATo2 L2                          | SCIENZE FORESTALI E AMBIENTALI ANCONA                                  |                                                 |                             |                   |               |                                                            |           |             |           |  |  |  |  |
| S ECONOMIA ' G. FUA              |                                                                        |                                                 |                             |                   |               |                                                            |           |             |           |  |  |  |  |
|                                  |                                                                        |                                                 |                             |                   |               |                                                            |           |             |           |  |  |  |  |
| MEDICINA E CHIRU                 | RGIA                                                                   |                                                 |                             |                   |               |                                                            |           |             |           |  |  |  |  |
| SCIENZE                          |                                                                        |                                                 |                             |                   |               |                                                            |           |             |           |  |  |  |  |
|                                  |                                                                        |                                                 |                             |                   |               |                                                            |           |             |           |  |  |  |  |

#### Figura 8

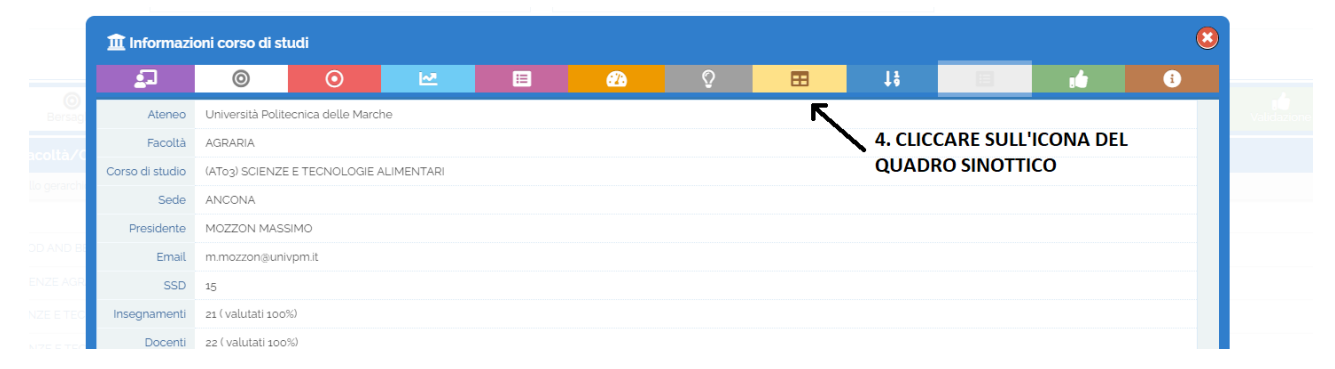

Figura 9 – Procedura sinottico risultati per insegnamento

Viene visualizzato il quadro sinottico relativo al CdS selezionato nel quale è possibile consultare le **percentuali** di risposte positive\* relative ai singoli insegnamenti e alle singole domande.

A questo livello di dettaglio non sono presenti i grafici ma solo la tabella contenente i dati.

Come riportato in precedenza, se non si effettua *l'autenticazione* alla piattaforma, la descrizione dell'insegnamento e le generalità del docente sono oscurate. Effettuando il login sarà quindi, possibile visualizzare i dati di propria competenza (vedi *Utenti profilati*)

| ₽F         | iltri                                                                                                    |                         |                |         |          |          |       |        |                 |                 |        |       |        |        |           |        | <b>^</b>   <b>^</b> |
|------------|----------------------------------------------------------------------------------------------------|-------------------------|----------------|---------|----------|----------|-------|--------|-----------------|-----------------|--------|-------|--------|--------|-----------|--------|---------------------|
| D          | Anno                                                                                                    |                         | 小 Frequ        | nza     |          |          |       |        |                 |                 |        |       |        |        |           |        |                     |
| 201        | 9 2020                                                                                                    |                         | Selezionati tr | tti (2) |          |          | ·     |        |                 |                 |        |       |        |        |           |        |                     |
|            | 2 Aggiorna                                                                                                    |                         |                |         |          |          |       |        |                 |                 |        |       |        |        |           |        |                     |
|            | Plan         O         Lett         Plan         Plan         Plan           Firsme         Bersaglio         Variazioni         Tavda il freprilogo         Analtis per domanda         Sugger mentil         Sinettico         Graduatorio         Open data         Valdazioni         First |                         |                |         |          |          |       |        |                 |                 |        |       |        |        | 1<br>Info |        |                     |
| <b>=</b> ( | Quadro sinottico dell'indagine                                                                                                    |                         |                |         |          |          |       |        |                 |                 |        |       |        |        |           |        |                     |
| 🖽 Ta       | vole valori medi                                                                                                    | Tavole giudizi positivi |                |         |          |          |       |        |                 |                 |        |       |        |        |           |        |                     |
| <b>=</b> ? | 6 giudizi posi                                                                                                    | tivi: riepilogo per do  | omanda         |         |          |          |       |        |                 |                 |        |       |        |        |           |        |                     |
|            | COMPILAZIONI SOTTO-SOGLIA                                                                                                    |                         |                |         |          |          |       |        |                 |                 |        |       |        |        |           |        |                     |
|            | Codice +                                                                                                    | Descrizione             | Ф ті           | olare   | Schede   | Nulle    | Da 🕈  | Dz 🗘   | D3 <sup>‡</sup> | D4 <sup>‡</sup> | D5 \$  | D6 ÷  | D7 🕈   | D8 ÷   | Dg 🕈      | D10 ÷  | D11 ‡               |
| o          | 1                                                                                                    | Insegnamento 1          | Do             | cente 1 |          | 23 0     | 69.57 | 100.00 | 78.26           | 91.30           | 100.00 | 94.44 | 83.33  |        | 100.00    | 100.00 | 86.96               |
| G          | z                                                                                                    | Insegnamento 2          | Do             | cente z | <u>ч</u> | <u> </u> |       |        |                 |                 |        |       |        |        |           |        |                     |
| G          | 3                                                                                                    | Insegnamento 3          | D              | cente 3 |          | 11 0     | 54.55 | 100.00 | 90.91           | 100.00          | 100.00 | 88.89 | 100.00 | 100.00 | 100.00    | 90.91  | 81.82               |
| S          | 4                                                                                                    | Insegnamento 4          | D              | cente 4 | :        | 33 0     | 81.82 | 75.76  | 63.64           | 84.85           | 95.45  | 72.73 | 63.64  | 90.91  | 90.91     | 100.00 | 81.82               |
| Θ          | 5                                                                                                    | Insegnamento 5          | Do             | cente 5 |          | 7 0      | 57.14 | 85.71  | 85.71           | 100.00          | 100.00 | 83.33 | 83.33  |        | 100.00    | 85.71  | 100.00              |

Figura 10 - Sinottico a livello CdS senza Login (pubblico)

#### Autenticazione

Per accedere a tutte le funzionalità del sistema è necessario autenticarsi. Funzionalità aggiuntive verranno visualizzate in base ai permessi dell'utente che sta effettuando l'accesso.

Per effettuare il login, cliccare sull'icona Accedi al sistema presente nel menù laterale. Nel caso in cui il

menù laterale sia in visualizzazione ridotta, portare il mouse sull'icona **e a**pparirà l'icona per accedere. È possibile raggiungere la schermata di login all'indirizzo <u>https://sisvaldidat.unifi.it/LOGIN/</u>

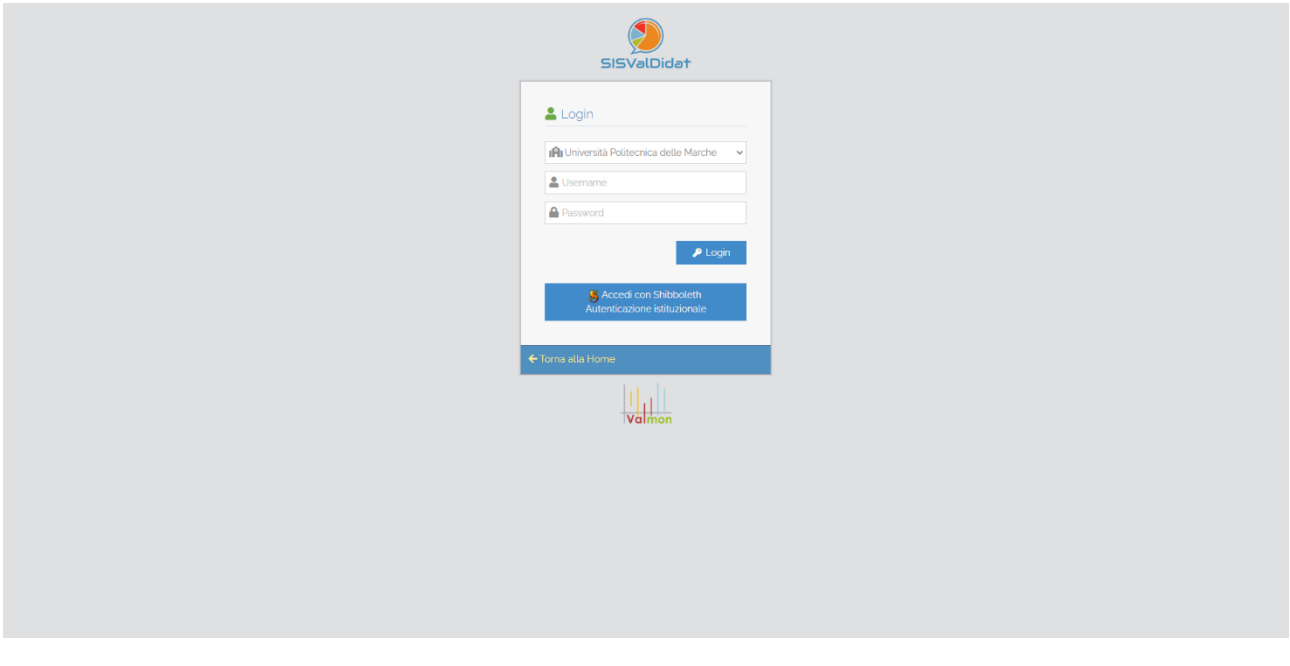

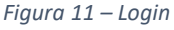

Assicurarsi, che nel primo menu a discesa sia selezionato "Università Politecnica delle Marche"; apparirà un pulsante "Autenticazione istituzionale – Accedi con Shibboleth", e cliccandoci sopra verrà visualizzata la schermata di login, con la quale è possibile accedere con le credenziali usate per l'area riservata di Ateneo.

Se l'accesso è stato completato con successo, l'utente sarà riportato alla schermata in cui l'utente si trovava prima di iniziare la procedura di login.

Per qualsiasi problema riguardate l'accesso al sistema contattare l'Unità di Coordinamento Statistiche e Valutazione all'indirizzo e-mail: <u>stat.val@univpm.it</u>.

#### 1. Utenti profilati

Sono riportati nel dettaglio tutte le tipologie di utenti profilati e il livello di visualizzazione:

- I Docenti visualizzano i dati relativi ai propri insegnamenti:
- I Presidenti e i Referenti Qualità di Corso di Studio visualizzano in chiaro i dati del proprio CdS;
- I *Direttori* e i *Referenti Qualità di Dipartimento* visualizzano in chiaro i dati dei CdS afferenti al proprio Dipartimento;
- I *Presidi di Facoltà* e i *Presidenti di Commissione Paritetica* visualizzano in chiaro i dati dei CdS afferenti alla propria Facoltà;
- I Direttori ADP visualizzano in chiaro i dati del proprio CdS;
- Il *Rettore, Pro-rettore, il Direttore Generale, il Direttore Generale Vicario, i membri del Presidio Qualità e del Nucleo di Valutazione* (e i relativi uffici di supporto) visualizzano in chiaro i dati dei CdS dell'intero Ateneo.

#### Esportazione dei risultati

#### 1. Esportazione PDF

Dopo aver effettuato l'accesso, è possibile effettuare un'esportazione in formato pdf dei grafici e delle tabelle presenti in ciascun i report della piattaforma SISValDidat.

Aprire il report che si vuole esportare e cliccare sul pulsante *Genera pdf* presente in alto a destra dell'area del report.

Nel pdf saranno compresi tutti i grafici e le tabelle visualizzati nel report corrente.

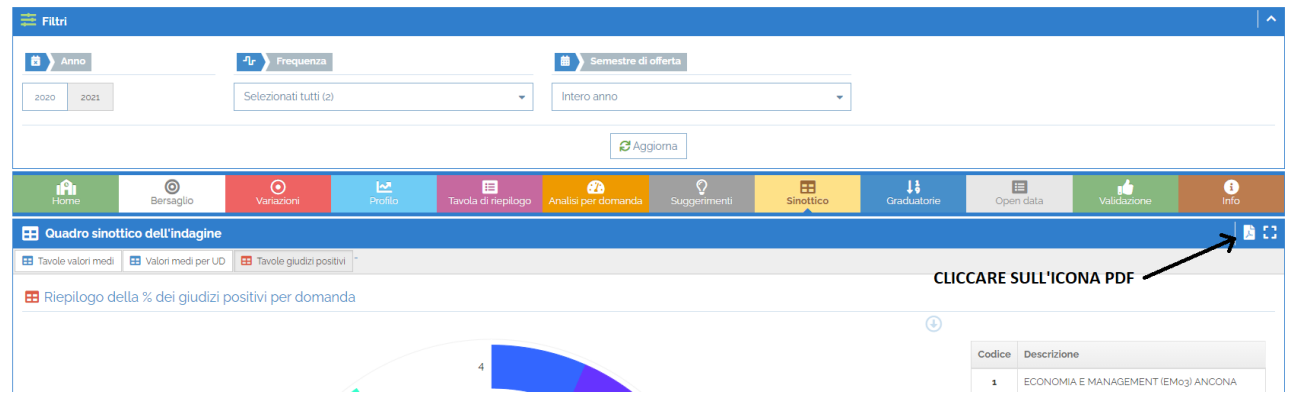

Figura 12- Esportazione pdf

N.B. L'esportazione pdf non è al momento disponibile per il sinottico a livello di CdS (valutazioni per singolo insegnamento)

#### 2. Esportazione in formato csv (compatibile con Excel)

Dopo aver effettuato l'accesso, è possibile effettuare un'esportazione in formato csv (che può essere successivamente aperto e modificato mediante Excel) dei dati relativi ai singoli grafici (o tabelle) presenti nei diversi report.

Aprire il report che si vuole esportare e cliccare sul pulsante *download csv*  $\bigcirc$  presente in alto a destra di ciascun grafico o tabella.

| ₿ | % giudizi | positivi: riepilogo per domanda                                    |      |        |       |       |       |       |       |       |       | CLIC<br>Dov | CCARE<br>vnload | SUL P<br>d csv | PULSA |        | × •       |
|---|-----------|--------------------------------------------------------------------|------|--------|-------|-------|-------|-------|-------|-------|-------|-------------|-----------------|----------------|-------|--------|-----------|
|   | Codice    | Descrizione \$                                                     | Тіро | Schede | Nulle | D1 \$ | D2 🗘  | D3 🕈  | D4 🕈  | D5 \$ |       |             |                 |                |       | D11 \$ | Copertura |
| S | 1         | INGEGNERIA CIVILE (IMo2) ANCONA                                    | LM   | 331    | 0     | 90.94 | 88.22 | 86.40 | 93.66 | 91.79 | 86.94 | 84.70       | 92.26           | 97.39          | 93-35 | 92.45  | 100.00%   |
| ø | 2         | INGEGNERIA EDILE (IM03) ANCONA                                     | LM   | 409    | 0     | 78.24 | 84.84 | 80.44 | 85.82 | 92.39 | 85.87 | 80.43       | 87.91           | 92.93          | 92.18 | 87.29  | 100.00%   |
| S | 3         | INGEGNERIA EDILE (ITO8) ANCONA                                     | L2   | 397    | 0     | 70.78 | 90.43 | 87.41 | 92.19 | 9322  | 84.82 | 86.99       | 89.58           | 94.85          | 95-47 | 89.67  | 100.00%   |
| S | 4         | INGEGNERIA EDILE-ARCHITETTURA (IUo1) ANCONA                        | LM5  | 879    | 0     | 68.15 | 69.40 | 74.74 | 77-47 | 81.97 | 71.75 | 74.64       | 81.68           | 84.74          | 80.89 | 84.30  | 100.00%   |
| S | 5         | TECNICHE DELLA COSTRUZIONE E GESTIONE DEL TERRITORIO (IT10) ANCONA | L2   | 103    | 0     | 66.99 | 93.20 | 92.23 | 97.09 | 96.59 | 94.32 | 95-45       | 93.22           | 95-45          | 98.06 | 90.29  | 100.00%   |
|   |           | Totale                                                             |      | 2119   | o     | 74.09 | 80.42 | 80.89 | 85.32 | 88.16 | 80.10 | 80.47       | 86.08           | 90.49          | 88.58 | 87.45  | 100.00%   |

Mediante il tasto *Configura esportazione csv* è possibile modificare alcune impostazioni relative al file csv generato.